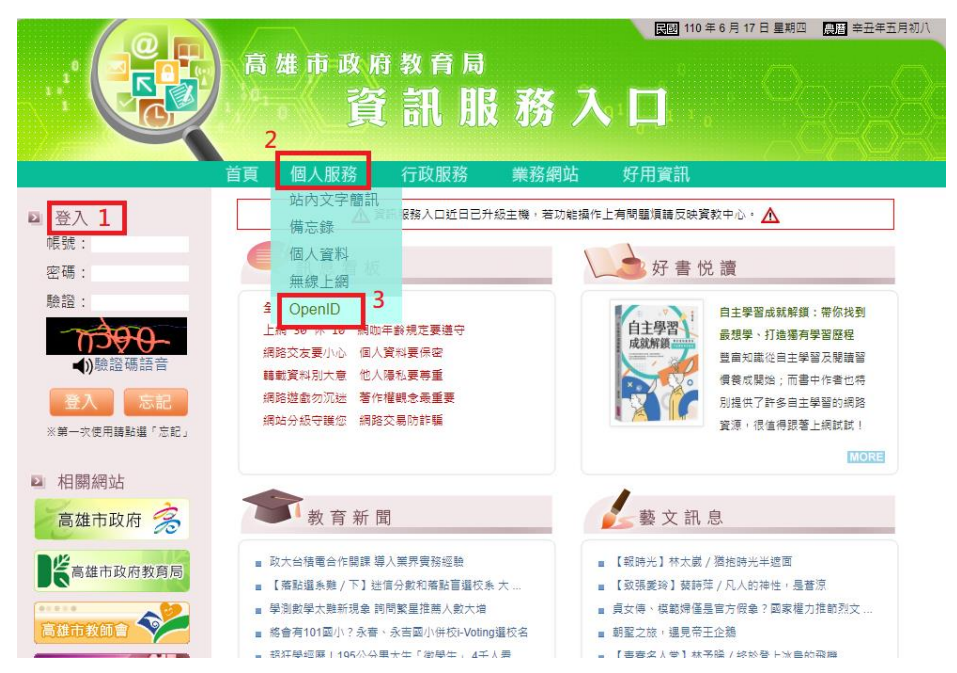

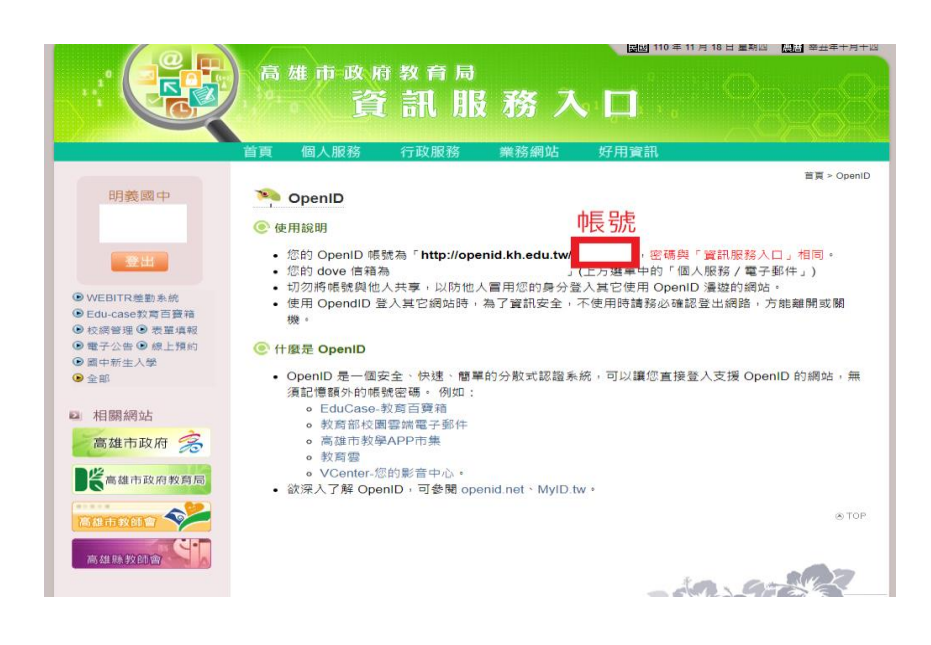

## 查詢 OPENID 帳號

## 進入教育局資訊服務入口網站

## 取得帳號與密碼

(密碼與資訊服務入口相同)

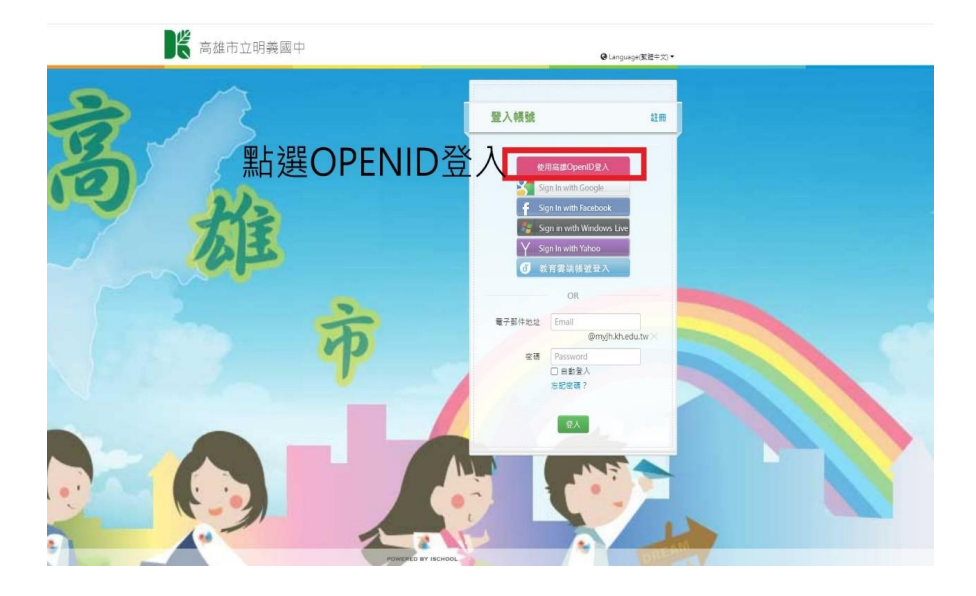

進入學校網頁 左邊點選「教師專區」-> 點選「成績輸入」-> 點選「使用高雄市 openid 登入 -> 輸入 OPENID 帳號密碼 -> 送出-> 確定

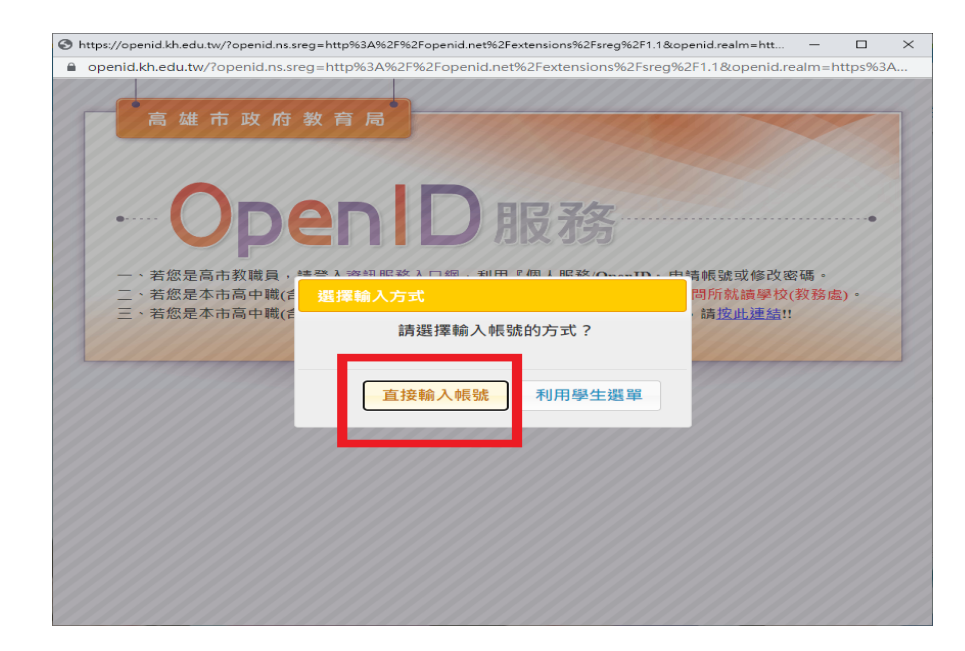

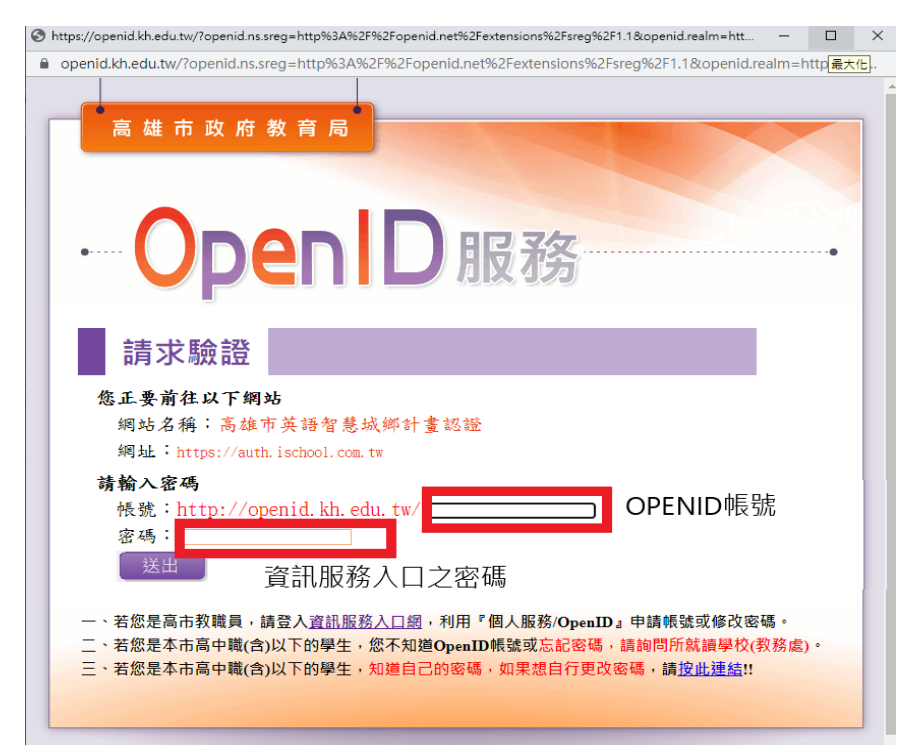

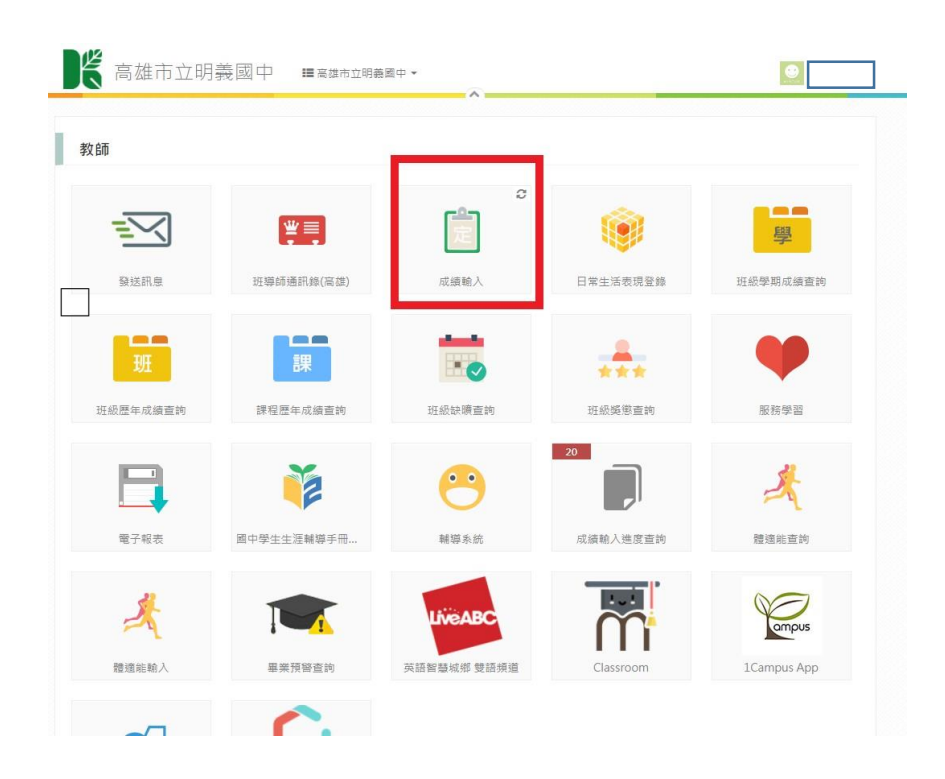

點選成績輸入

| 7 輔導 ◄  | 成績管理       | 新生<br>一個<br>第二<br>第二<br>第二<br>第二<br>第二<br>第二<br>第二<br>第二<br>第二<br>第二<br>第二<br>第二<br>第二 | 報表 古 按興         | 上沢の主子兄川        |           |           |      |      |         |          | ✿ 批次 ▼          | ₿<br>儲7   |
|---------|------------|----------------------------------------------------------------------------------------|-----------------|----------------|-----------|-----------|------|------|---------|----------|-----------------|-----------|
| 學年度 第1學 | 期 開放時間: 未開 |                                                                                        | 王肖,且汝却          | □)进乙,武力]       |           |           |      |      |         | 若缺考      | 5為0分者・請問        | 記得輸入      |
| 斑級      | 座號         | □ · □<br>姓名                                                                            | 11出現開放時<br>學期成績 | 守旧)<br>學期成結 討算 | 第二次段考 (1) | 第三次段考 (1) | 平時評量 | 文字評量 | 成績輸     | 成績輸入     |                 |           |
|         |            |                                                                                        |                 |                |           |           |      |      | 切換學     | 生▼       | <<              | >>        |
| 107     | 1          |                                                                                        |                 |                |           |           |      |      | 日前受     | <b>4</b> | 107 (1)         |           |
| 107     | 2          |                                                                                        |                 |                | 2         |           |      |      |         |          |                 |           |
| 107     | 3          |                                                                                        |                 |                | 2         |           |      |      | 請選擇▼    |          |                 |           |
| 107     | 4          |                                                                                        |                 |                |           |           |      |      |         |          |                 |           |
| 107     | 5          |                                                                                        |                 |                |           |           |      |      | 教力伊克對阿吉 |          |                 |           |
| 107     | 6          |                                                                                        |                 |                |           |           |      |      | 労力任度對照衣 |          |                 |           |
| 107     | 0          |                                                                                        |                 |                |           |           |      |      | 分數      | 努力       | 文字排             | 苗述        |
| 107     | 7          |                                                                                        |                 |                |           |           |      |      | 00      | 任度       |                 |           |
| 107     | 8          |                                                                                        |                 |                |           |           |      |      | 90      | 5        | 5 表現優異   4 実現自好 |           |
| 4.07    |            |                                                                                        |                 |                |           |           |      |      | 70      | 3        | 表現論             | ~~~<br>5百 |
| 107     | 9          |                                                                                        |                 |                |           |           |      |      | 60      | 2        | 需再加             | · · ·     |
| 107     | 10         |                                                                                        |                 |                |           |           |      |      |         | 1        | 有待改             | 女進        |
| 107     | 11         |                                                                                        |                 |                |           |           |      |      |         |          |                 |           |
| 107     | 12         |                                                                                        |                 |                |           |           |      |      |         |          |                 |           |
| 107     |            |                                                                                        |                 |                |           |           |      | 1    |         |          |                 |           |

.....

-

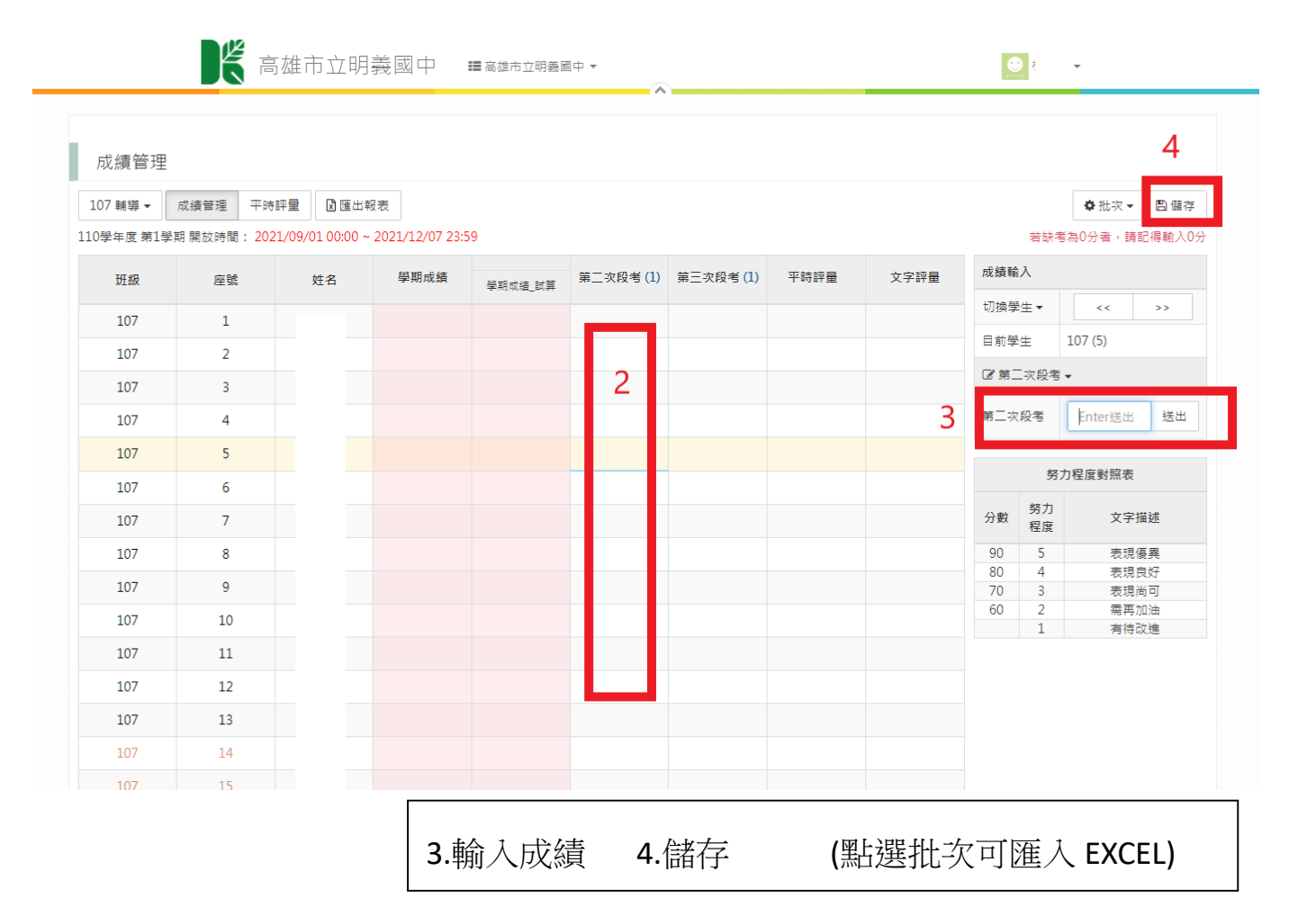

四、「成績輸入進度查詢」可讓登入的老師查詢自己授課的課程還有那些評量尚未輸入完成的, 都可在此功能做查詢哦。

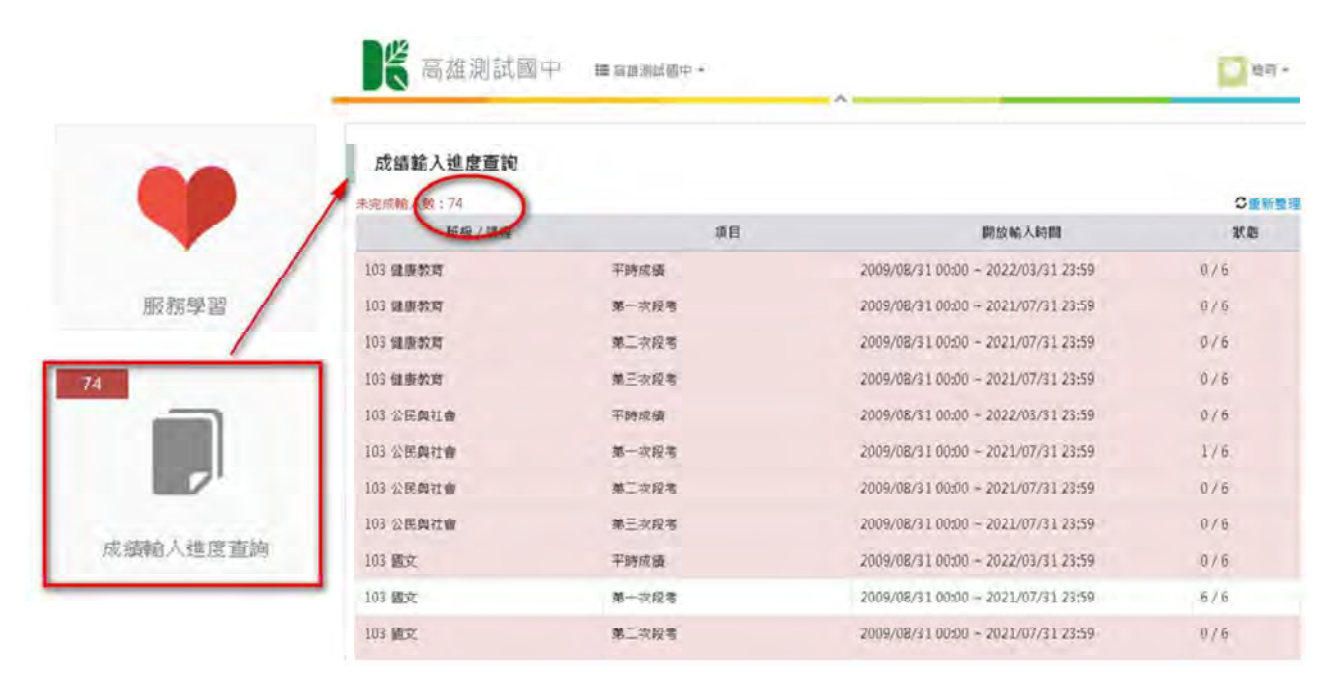